## اطلاعيه

پس از هماهنگی های انجام شده با مرکز برگزاری رویداد مجازی «۵ کیلومتر به هر صورت»، نحوه بارگزاری زمان فعالیت و نکات تکمیلی به شرح زیر به اطلاع می رسد:

- اطلاعات از طریق فدراسیون بارگزاری خواهد شد.
- ورزشکار، اطلاعات فعالیت خود را به صورت زیر برای فدراسیون ارسال می کند.
- مدت زمان فعالیت در چارچوب روبرو
  ثانیه : دقیقه : ساعت
- o فایل استخراج شده از ساعت هوشمند خود با پسوند GPX. یا Fit. یا CSV. یا CSV. (ترجیح با سه پسوند اول است)
- در صورتی که ورزشکار به هر دلیل امکان ثبت زمان فعالیت خود را نداشت و فعالیت خود را به اتمام رساند، فدراسیون را
  از این موضوع مطلع کند. (جهت ثبت در سامانه)
- دقت شود، در صورتی که ورزشکار جزو ۱۰ نفر برتر در فعالیت انتخابی خود باشد، به منظور تایید زمان ثبت شده، <u>حتماً</u>
  باید یکی از فایلهای فوق برای او از طریق فدراسیون به ثبت رسیده باشد.
- ورزشکار می بایست شماره مخصوص به خود را (از سایت فدراسیون و یا از گروه تشکیل داده شده در پیام رسان واتس اپ، دریافت و آن را) چاپ نماید. این شماره می بایست در حین انجام رویداد بر روی سینه و کمر شرکت کننده سنجاق شده باشد.
- تمامی ورزشکاران با شماره تماسی که حین ثبت نام به هیأت خود ارائه کردند، به عضویت گروهی در پیام رسان واتس اپ درآمدهاند. تمامی اطلاع رسانی ها در خصوص این رویداد در آن گروه انجام خواهد شد. <u>در صورتی که ورز</u>شکار تا روز شروع رویداد (جمعه ۷ <u>خر</u>داد) به عضویت در گروه در نیامده بود مستقیماً به شماره ۰۹۲۱۳۴۶۷۱۰۴ (موسوی) از طریق واتس اپ اطلاع رسانی نماید.
  - در صورتی که ورزشکار، عکس یا فیلمی از فعالیت خود تهیه کرده است، می بایست آنها را به همراه رکورد خود برای فدراسیون
    ارسال نماید تا در سایت فدراسیون جهانی بارگزاری شود.
- در صورتی که ورزشکار، عکس و فیلم خود را در شبکه های اجتماعی (نظیر اینستاگرام و ...) به اشتراک گذاشت، (<u>علاوه بر هشتگ</u> هایی که قبلاً گفته شد) می بایست حساب کاربری فدراسیون جهانی (به آدرس زیر) را نیز در آن TAG نماید. (<u>به حروف کوچک و</u> بزرگ دقت شود)
  - @OfficialWorldTransplantGames o
    - امكان انجام چند باره فعاليت وجود دارد.
- به دلیل جلوگیری از انباشتگی اطلاعات در زمان ورود آنها توسط فدراسیون، ورزشکار می بایست سریعاً بعد از اتمام فعالیت خود، اطلاعات گفته شده را برای فدراسیون ارسال نماید تا بلافاصله زمان ثبت شده وی در سایت فدراسیون جهانی به روز رسانی شود.

در ادامه روند دریافت فایل CSV برای ساعتهای هوشمند Xiaomi Mi Band 4 به صورت مرحله به مرحله توضیح داده شده است.

۱. ابتدا برنامه Mi Fit را بر روی تلفن هوشمند خود نصب نمایید.

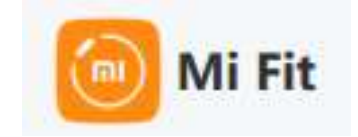

- ۲. حساب کاربری خود را بسازید یا اگر قبلاً حساب کاربری ساخته اید وارد شوید.
- ۳. پس از اتصال ساعت هوشمند به تلفن همراه خود، فعالیت خود را انجام دهید.
  - ۴. پس از انجام فعالیت، برنامه Mi Fit را باز کرده و وارد آدرس زیر شوید:

## Profile $\rightarrow$ Settings $\rightarrow$ About $\rightarrow$ Exercising user rights $\rightarrow$ Export Data

۵. پس از ورود به آدرس بالا، صفحه زیر برای شما نمایش داده خواهد شد. اطلاعات را طبق عکس زیر تکمیل نمایید و روی دکمه OK

|   | select resident und caregory                                                               |  |
|---|--------------------------------------------------------------------------------------------|--|
| • | Fermal Art<br>Tooph, segist, ap. posite, pulls plant, hits of helt, subsame                |  |
| • | Australy<br>Autority New, imp. coast. Schume, Instead Talacies                             |  |
|   | Hop<br>Sim: 1ght dog dorite, dog dog donite, vdie y two od konte, 52<br>adog two od kontes |  |
| • | That un<br>Section, best an                                                                |  |
|   | Dale, Sa<br>Tor bas, respl. 2012, boll, Sa, annole, Sand and Adae, Sannard R, Som<br>man   |  |
| • | Tolora<br>Tolora typ, the Jackie, Jones, Iglas, Ireet, ad reap used.<br>Insulfation        |  |
|   | Dates                                                                                      |  |
|   | fram 2021-0-38                                                                             |  |
|   | 19 2021-0-4                                                                                |  |
|   | Cancel                                                                                     |  |

## Select Personal data category

۶. در این مرحله می بایست آدرس ایمیلی که در مرحله ۲ از آن استفاده کرده اید را به همراه کد امنیتی نشان داده شده وارد نمایید و
 ۹. در این مرحله می بایست آدرس ایمیلی که در مرحله ۲ از آن استفاده کرده اید را به همراه کد امنیتی نشان داده شده وارد نمایید و
 ۹. در این مرحله می بایست آدرس ایمیلی که در مرحله ۲ از آن استفاده کرده اید را به همراه کد امنیتی نشان داده شده وارد نمایید و

Please fill out your email address After a successful operation, the exported data will be sent to your email address.

| Enter the enull address   |               |
|---------------------------|---------------|
| Enter the verbiation code | Change a code |
|                           |               |
| Cancel                    |               |

۲. در صورتی که اطلاعات وارد شده در مرحله ۶ صحیح باشد پیامی به صورت زیر برای شما نشان داده خواهد شد. این بدین معنی است که حداکثر ۳۰ دقیقه پس از ثبت درخواست، فایل CSV از فعالیت های شما به آدرس ایمیلی که وارد کرده اید ارسال میشود.

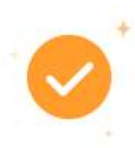

## We received your request to export data.

Exporting might take 30 minutes. You will receive an email when your data is ready to download.

۸. اکنون وارد ایمیل خود ش

روی دکمه Export Data کلیک نمایید.

ت زیر برای شما به نمایش در آید. بر

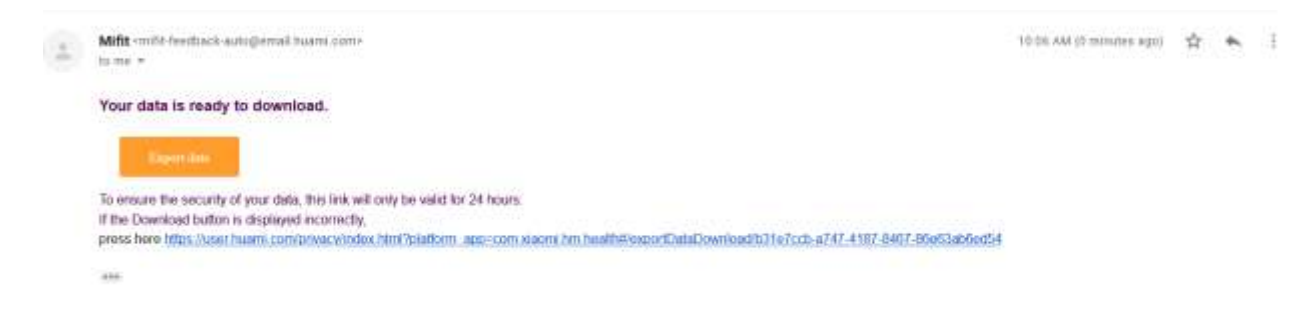

۹. زمانی که بر روی دکمه کلیک شد، صفحه ای به شکل زیر برای شما باز خواهد شد. دقت کنید که رمز فایل در این صفحه نمایش

داده شده است (به کوچکی یا بزرگی حروف دقت شود). فایل را دانلود کرده و آن را به همراه رمز فایل برای فدراسیون ارسال

نماييد.

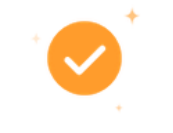

Your data is ready to download.

Password: AQeTcpAt

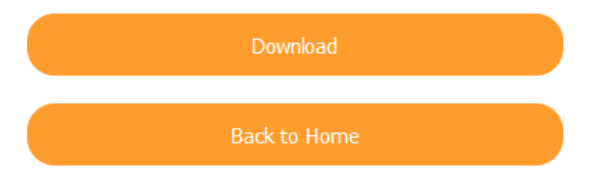